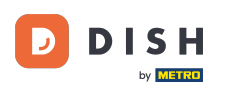

i

Vítejte na hlavním panelu rezervace DISH . V tomto tutoriálu vám ukážeme, jak vytvořit soubor PDF s vašimi rezervacemi.

| DISH RESERVATION                                       |                                                                                                    | Bella Italia 🕤   퀵본 🗸 🕞                                        |
|--------------------------------------------------------|----------------------------------------------------------------------------------------------------|----------------------------------------------------------------|
| Reservations                                           | Have a walk-in customer? Received a reservation request over phone / email? Don't forget to add it to<br>reservation book! | your WALK-IN ADD RESERVATION                                   |
| 🗖 Table plan                                           |                                                                                                    |                                                                |
| 🆞 Menu                                                 | Sun, 11 Dec - Sun, 11 Dec                                                                                                  | ×                                                              |
| 📇 Guests                                               | You have no limits configured for the selected date.                                                                       | Add a new limit                                                |
| Seedback                                               |                                                                                                    |                                                                |
| 🗠 Reports                                              | All OCompleted Upcoming                                                                                                    | 🖸 0 😩 0 🥅 0/5                                                  |
| 🌣 Settings 👻                                           |                                                                                                    |                                                                |
|                                                        | No reservations available                                                                                                  |                                                                |
|                                                        | Print                                                                                                    | 2                                                              |
| Too many guests in house?<br>Pause online reservations | Designed by Hospitality Digital GmbH. All rights reserved.                                                                 | FAQ   Terms of use   Imprint   Data privacy   Privacy Settings |

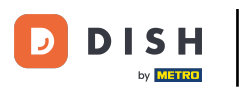

## Pomocí funkce kalendáře vyberte datum nebo časové období, které chcete zahrnout do exportu PDF .

| <b>DISH</b> RESERVATION                                |                                                       |                             |                                             | Ве                    | lla Italia 🕤            | মুদ<br>মুদ্ |        |
|--------------------------------------------------------|-------------------------------------------------------|-----------------------------|---------------------------------------------|-----------------------|-------------------------|-------------|--------|
| Reservations                                           | Have a walk-in customer? Received a reservation book! | reservation request over ph | one / email? Don't forget to add it to your | WALK-IN               | ADD RESERV              | ATION       |        |
| 🍽 Table plan<br>🌱 Menu                                 | Sun, 11 Dec - Su                                      | un, 11 Dec 💧                | All services                                |                       |                         | ~           |        |
| 🐣 Guests                                               | You have no limits configured for the                 | selected date.              |                                             |                       | Add a new               | w limit     |        |
| Feedback Reports                                       | All                                                   | ○ Completed                 |                                             | 0                     | <b>3</b> 0 <b>F</b> 0/5 |             |        |
| 🗢 Settings 👻                                           |                                                       |                             |                                             |                       |                         |             |        |
|                                                        |                                                       |                             | No reservations available                   |                       |                         |             |        |
|                                                        | Print                                                 |                             |                                             |                       |                         | 2           |        |
| Too many guests in house?<br>Pause online reservations | Designed by Hospitality Digital GmbH. All rights re   | served.                     | F                                           | AQ Terms of use I Imp | print   Data privacy    | Privacy Set | ttings |

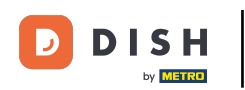

Vyberte, zda chcete vidět pouze rezervace Dokončené, Nadcházející nebo Všechny pro vámi nastavené datum.

| <b>DISH</b> RESERVATION                                |                                                                                                    | Bella Italia 🕤 🛛 🎽 🖝 🕞                                          |
|--------------------------------------------------------|----------------------------------------------------------------------------------------------------|-----------------------------------------------------------------|
| Reservations                                           | Have a walk-in customer? Received a reservation request over phone / email? Don't forget to add it to reservation book! | your WALK-IN ADD RESERVATION                                    |
| 🎮 Table plan                                           | Mon 12 Dec - Mon 12 Dec                                                                                                 |                                                                 |
| 🎢 Menu                                                 |                                                                                                    |                                                                 |
| 🚢 Guests                                               | There is <b>1</b> active limit configured for the selected time period                                                  | Show more 🗸                                                     |
| Feedback                                               |                                                                                                    |                                                                 |
| 🗠 Reports                                              |                                                                                                    |                                                                 |
| 🍄 Settings 👻                                           |                                                                                                    |                                                                 |
|                                                        | No reservations available                                                                                               |                                                                 |
|                                                        | Print                                                                                                    | 2                                                               |
| Too many guests in house?<br>Pause online reservations | Designed by Hospitality Digital GmbH. All rights reserved.                                                              | FAQ.   Terms of use   Imprint   Data privacy   Privacy Settings |

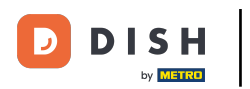

## Poté klikněte na Tisk.

| <b>DISH</b> RESERVATION                                |                                                    |                                  |                                           | Bella Ita                    |                                 |
|--------------------------------------------------------|----------------------------------------------------|----------------------------------|-------------------------------------------|------------------------------|---------------------------------|
| Reservations                                           | Have a walk-in customer? Receive reservation book! | ed a reservation request over ph | one / email? Don't forget to add it to yo | our WALK-IN A                | DD RESERVATION                  |
| म्न Table plan<br>¶1 Menu                              | K Mon, 12 Dec                                      | : - Mon, 12 Dec                  | All services                              |                              | ~                               |
| 🛎 Guests                                               | There is <b>1</b> active limit configured          | for the selected time period     |                                           |                              | Show more 🗸                     |
| Feedback                                               |                                                    |                                  |                                           |                              |                                 |
| 🗠 Reports                                              | All                                                | ⊖ Completed                      |                                           | 0 😕 0                        | <b>H</b> 0/5                    |
| 🏟 Settings 👻                                           |                                                    |                                  |                                           |                              |                                 |
|                                                        |                                                    |                                  | No reservations available                 |                              |                                 |
|                                                        | Print                                              |                                  |                                           |                              | 2                               |
| Too many guests in house?<br>Pause online reservations | Designed by Hospitality Digital GmbH. All rig      | nts reserved.                    |                                           | FAQ   Terms of use   Imprint | Data privacy   Privacy Settings |

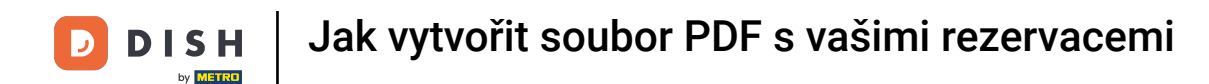

Otevře se vyskakovací okno, které vám umožní upravit formát vašeho výtisku, např. rozložení, velikost papíru, okraje, měřítko.

| DISH RESERVATION                                       |          | 08/12/022.1539 DISH RESERVATION<br>Reservations   12-12-2022 - 12-12-2022                                  | Print           |                    | 1 page  | lia 🕤   췍불 ~           |          |
|--------------------------------------------------------|----------|----------------------------------------------------------------------------------------------------|-----------------|--------------------|---------|------------------------|----------|
| Reservations                                           |          |                                                                                                    | Destination     | Save as PDF        | •       | DD RESERVATION         |          |
| 🎮 Table plan                                           |          |                                                                                                    | Pages           | All                | •       |                        |          |
| 🎢 Menu                                                 |          | No reservations available                                                                                  | Layout          | Portrait           | •       | ~                      |          |
| 🐣 Guests                                               |          |                                                                                                    | More settings   |                    | ^       | Show more 🗸            |          |
| e Feedback                                             |          |                                                                                                    |                 |                    |         |                        |          |
| 🗠 Reports                                              |          |                                                                                                    | Paper size      | A4                 | Ŧ       | <b>F</b> 0/5           |          |
| 🌣 Settings 👻                                           |          |                                                                                                    | Pages per sheet | 1                  | *       |                        |          |
| ${\cal S}$ Integrations                                |          |                                                                                                    | Margins         | Default            | •       |                        |          |
|                                                        |          |                                                                                                    | Scale           | Default            | Ŧ       |                        |          |
|                                                        |          |                                                                                                    | Options         | Headers and foot   | ers     |                        |          |
|                                                        |          | Impedmentation/dok-enhancerations/fidase2022-12-12.6mmBhate2022-12-12.6mmFhine=0043.MDBAterafFine=2043.MDB |                 | Cancel             | Save    |                        |          |
|                                                        |          |                                                                                                    |                 |                    |         | <u>.</u>               |          |
|                                                        | P        | rint                                                                                                    |                 |                    |         | 6                      |          |
| Too many guests in house?<br>Pause online reservations | Designed | d by Hospitality Digital GmbH. All rights reserved.                                                        |                 | FAQ   Terms of use | Imprint | Data privacy Privacy S | Settings |

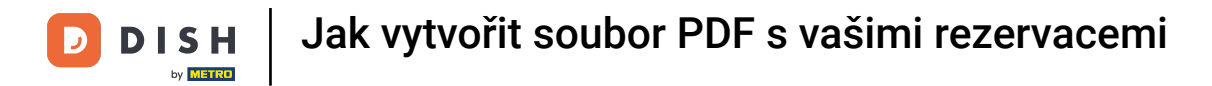

## Jakmile nastavíte správný formát, klikněte na Uložit .

| <b>DISH</b> RESERVATION                                | 08/12/302, 15.30 EXHI ESSERVATION<br>Reservations   12-12-2022 - 12-12-2022                                         | Print           | 1 page                                      |                               |
|--------------------------------------------------------|----------------------------------------------------------------------------------------------------|-----------------|---------------------------------------------|-------------------------------|
| Reservations                                           |                                                                                                    | Destination     | Save as PDF 🔹                               | DD RESERVATION                |
| 🗖 Table plan                                           |                                                                                                    | Pages           | All 👻                                       |                               |
| 🎢 Menu                                                 | No reservations available                                                                                           | Layout          | Portrait 👻                                  | ~                             |
| 🚢 Guests                                               |                                                                                                    | More settings   | ^                                           | Show more 🗸                   |
| 🕲 Feedback                                             |                                                                                                    |                 |                                             |                               |
| 🗠 Reports                                              |                                                                                                    | Paper size      | A4 -                                        | <b>H</b> 0/5                  |
| 🏟 Settings 👻                                           |                                                                                                    | Pages per sheet | 1 *                                         |                               |
| ${\cal O}$ Integrations                                |                                                                                                    | Margins         | Default 👻                                   |                               |
|                                                        |                                                                                                    | Scale           | Default 👻                                   |                               |
|                                                        |                                                                                                    | Options         | Headers and footers     Background graphics |                               |
|                                                        | https://www.nion.doih.on/www.nione/falses/30213-12.AmstEllanes/30213-12.AmstEffanes/00134008AustEffanes/2913439 1/1 |                 | Cancel Save                                 |                               |
|                                                        |                                                                                                    |                 |                                             |                               |
|                                                        | Print                                                                                                    |                 |                                             | 2                             |
| Too many guests in house?<br>Pause online reservations | Designed by Hospitality Digital GmbH. All rights reserved.                                                          |                 | FAQ   Terms of use   Imprint                | Data privacy Privacy Settings |

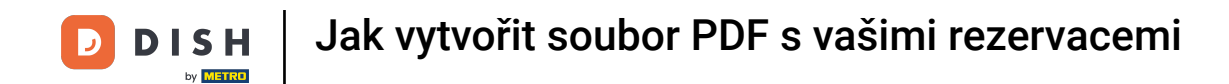

## Nyní pojmenujte soubor, vyberte cíl na svém zařízení a klikněte na Uložit.

| DISH RESERVATION                        | 68123022.15.00 EMILICATION Reservations   12-12-2022 - 12-12-2022                                          | Print        | Saving                       | alia 🕤   📲 🗸 🕞                  |
|-----------------------------------------|----------------------------------------------------------------------------------------------------|--------------|------------------------------|---------------------------------|
| Reservations                            |                                                                                                    | Destination  | Save as PDF                  | DD RESERVATION                  |
| 🖪 🖬 Table plan                          |                                                                                                    | Pages        | All                          |                                 |
| 🆞 Menu                                  | No reservations available                                                                                  | Layout       | Portrait 👻                   | ~                               |
| 🚢 Guests                                | Save As: DISH RESERVATION                                                                                  | e settings   |                              | Show more 🗸                     |
| Feedback                                | Tags:                                                                                                    |              |                              |                                 |
| 🗠 Reports                               | Where:                                                                                                    | Save         | A4                           | <b>FT</b> 0/5                   |
| 🏟 Settings 👻                            |                                                                                                    | es per sheet | 1 *                          |                                 |
| ${ {                                  $ |                                                                                                    | Margins      | Default 👻                    |                                 |
|                                         |                                                                                                    | Scale        | Default 👻                    |                                 |
|                                         |                                                                                                    | Options      |                              |                                 |
|                                         | Inter-Internation Advantumentation States 322,12 Diskundbare 322,12 Diskundbare 329,14 Diskundbare 329,142 |              | Cancel Save                  |                                 |
|                                         |                                                                                                    |              |                              |                                 |
|                                         | Print                                                                                                    |              |                              | 8                               |
| Pause online reservations               | Designed by Hospitality Digital GmbH. All rights reserved.                                                 |              | FAQ   Terms of use   Imprint | Data privacy   Privacy Settings |

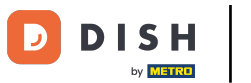

To je vše. Dokončili jste tutoriál a nyní víte, jak vytvořit soubor PDF se svými rezervacemi.

| <b>DISH</b> RESERVATION                                |                                                      |                                    |                                            |                    | Bella Italia |                      | •           |
|--------------------------------------------------------|------------------------------------------------------|------------------------------------|--------------------------------------------|--------------------|--------------|----------------------|-------------|
| Reservations                                           | Have a walk-in customer? Receiv<br>reservation book! | red a reservation request over pho | one / email? Don't forget to add it to you | ur WALK-IN         | ADD          | RESERVATION          |             |
| ㅋ Table plan<br>웹 Menu                                 | K Mon, 12 De                                         | c - Mon, 12 Dec 🗯                  | All services                               |                    |              | ~                    |             |
| 🐣 Guests                                               | There is <b>1</b> active limit configured            | for the selected time period       |                                            |                    |              | Show more 🗸          |             |
| <ul><li>④ Feedback</li><li>☑ Reports</li></ul>         | All                                                  | ⊖ Completed                        |                                            | 0 🗹                | <b>: *</b> 0 | <b>円</b> 0/5         |             |
| 🔹 Settings 👻                                           |                                                      |                                    |                                            |                    |              |                      |             |
|                                                        |                                                      |                                    | No reservations available                  |                    |              |                      |             |
|                                                        | Print                                                |                                    |                                            |                    |              | (                    | 2           |
| Too many guests in house?<br>Pause online reservations | Designed by Hospitality Digital GmbH. All rig        | ihts reserved.                     |                                            | FAQ   Terms of use | Imprint   D  | Data privacy   Priva | cy Settings |

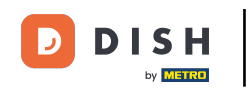

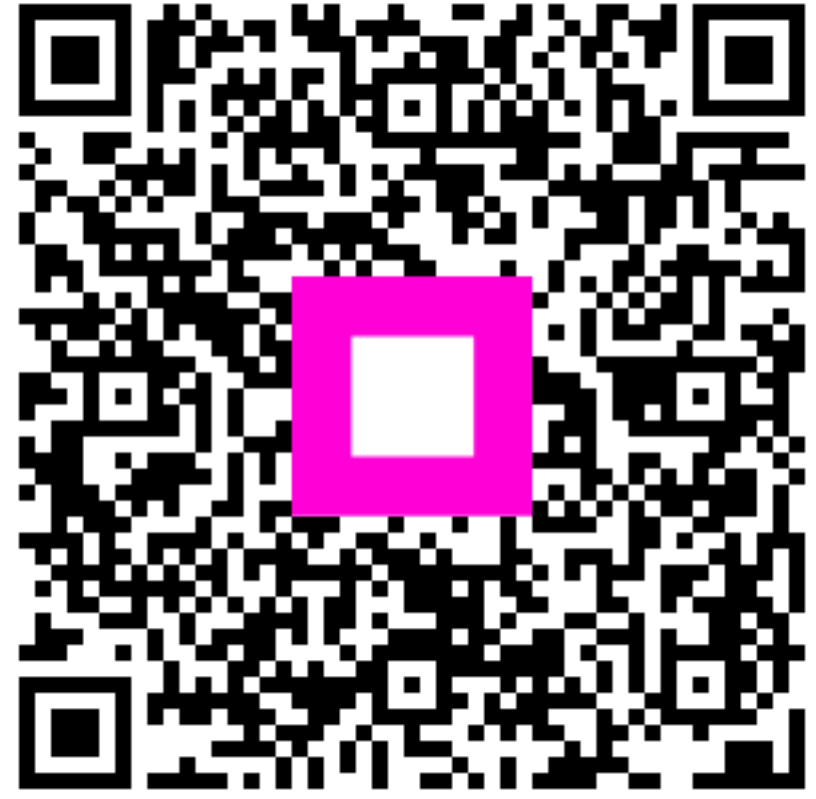

Skenováním přejděte do interaktivního přehrávače